## UGAJobs Quick Guide: How to create a PDF Document Per Applicant & Export Applicants into an Excel Spreadsheet

The UGAJobs system offers two options for compiling applicant information for a posting: create a document PDF per applicant or export applicants into an Excel spreadsheet.

## **OPTION 1: Create Applicant PDF Document**

Click on the "Applicants" tab within the Posting.

|    | Posting: J. Reid Pa                                    | rker Director of Athletics (Faculty Search) | ★ See how Posting looks to Applicant |
|----|--------------------------------------------------------|---------------------------------------------|--------------------------------------|
| L  | Position Type: Faculty Search<br>Department: ATHLETICS | Created by: Xavier Morgan Owner: EOO        | Print Preview (Applicant View)       |
| l, | Summary History Applicar                               | Reports Hiring Proposals                    |                                      |

Select the applicant(s) by checking the checkbox next to left of each applicant.

| Faculty Jo | b Applications 🗙      |                |                            |                            |           |
|------------|-----------------------|----------------|----------------------------|----------------------------|-----------|
| "Faculty   | Job Applications" (6) |                |                            |                            | Actions ~ |
| ✓          | Full Name             | Posting Number | Application Date           | Workflow State (Internal)  |           |
| ✓          | Walker, Herschel      | 2016_00125F    | April 26, 2016 at 12:01 PM | Under Review by Department | Actions 🗸 |
|            | Ryan, Matt            | 2016_00125F    | April 26, 2016 at 12:06 PM | Under Review by Department | Actions 🗸 |
| ✓          | Watson, Bubba         | 2016_00125F    | April 26, 2016 at 12:06 PM | Under Review by Department | Actions ~ |
| ✓          | Jordan, Michael       | 2016_00125F    | April 26, 2016 at 12:12 PM | Under Review by Department | Actions 🗸 |

Underneath the orange **ACTIONS** button, on the right side of the screen above the applicant list, select **Create Document PDF Per Applicant**.

| "Faculty J | Job Applications* 6 |                |                            |                            | Actions V                            |
|------------|---------------------|----------------|----------------------------|----------------------------|--------------------------------------|
|            | Full Name           | Posting Number | Application Date           | Workflow State (Internal)  | GENERAL<br>Review Screening          |
| <b>v</b>   | Walker, Herschel    | 2016_00121F    | April 14, 2016 at 11:25 AM | Under Review by Department | Question Answers                     |
| <b>V</b>   | Watson, Bubba       | 2016_00121F    | April 14, 2016 at 11:35 AM | Under Review by Department | Question Answers                     |
| <b>~</b>   | Ryan, Matt          | 2016_00121F    | April 14, 2016 at 11:47 AM | Under Review by Department | Export results                       |
| <b>v</b>   | Stafford, Matthew   | 2016_00121F    | April 14, 2016 at 11:50 AM | Under Review by Department | Move in Workflow                     |
| <b>V</b>   | Schmitt, Allison    | 2016_00121F    | April 14, 2016 at 12:06 PM | Under Review by Department | Download Applications as             |
| •          | Jordan, Michael     | 2016_00121F    | April 14, 2016 at 12:10 PM | Under Review by Department | Create Document PDF per<br>Applicant |

**NOTE**: Although it appears you are not clicking on the *Create Document PDF Per Applicant* link, the click is recognized by the system.

## **OPTION 2: Export Results to create an Excel Spreadsheet**

To view the applicant's documents, click on the **More Search Options** link next to the **SEARCH** button.

| Summary History Settings | Applicants | Reports Hiring Proposals       |
|--------------------------|------------|--------------------------------|
| Saved Searches V         |            | Search Q More Search Options V |

Under the *Add Column* search filter, add the **Combined Documents** column to the search.

| Saved Searches V               |                                                                                                    | Search                        | Q Hide Advanced V                                                                                                    |  |
|--------------------------------|----------------------------------------------------------------------------------------------------|-------------------------------|----------------------------------------------------------------------------------------------------|--|
| Add Column:<br>Workflow State: | Add Column<br>Draft<br>Under Review by Department<br>Reviewed by Department<br>Selected for Interview | <ul><li>✓</li><li>✓</li></ul> | Assessment Criteria - Disqualified?<br>Assessment Criteria - Rank<br>Assessment Criteria - Total Score<br>Assessment Criteria - Unique Rank<br>Bergouinto Ginek Status<br>City<br>Combined Document<br>Document Conversion Status<br>Document Conversion Status<br>Documents<br>Draft Application?<br>Email<br>Email Address |  |

The **Combined Document** column will be added to the search and you will have the option to *Generate* and then *View* **combined documents** for each applicant. This option allows you to view the applicant's application in PDF format.

| Ad hoc S | earch 🗙                 |                |                            |                            |                      |           |
|----------|-------------------------|----------------|----------------------------|----------------------------|----------------------|-----------|
| Ad hoc   | Search 6 Save this sear | ch?            |                            |                            |                      | Actions 🗸 |
|          | Full Name               | Posting Number | Application Date           | Workflow State (Internal)  | Combined<br>Document | )         |
|          | Walker, Herschel        | 2016_00125F    | April 26, 2016 at 12:01 PM | Under Review by Department | Generate             | Actions 🗸 |
|          | Ryan, Matt              | 2016_00125F    | April 26, 2016 at 12:06 PM | Under Review by Department | Generate             | Actions 🗸 |
|          | Watson, Bubba           | 2016_00125F    | April 26, 2016 at 12:06 PM | Under Review by Department | Generate             | Actions 🗸 |
|          | Jordan, Michael         | 2016_00125F    | April 26, 2016 at 12:12 PM | Under Review by Department | Generate             | Actions 🗸 |

Underneath the orange **ACTIONS** button, on the right side of the screen above the applicant list, select *Export Results*.

| Ad hoc   | Search 6 Save this search? | 2              |                            |                            | Actions                     |
|----------|----------------------------|----------------|----------------------------|----------------------------|-----------------------------|
|          |                            |                |                            |                            | GENERAL<br>Review Screening |
| ✓        | Full Name                  | Posting Number | Application Date           | Workflow State (Internal)  | Question Answers            |
| <b>v</b> | Walker, Herschel           | 2016_00125F    | April 26, 2016 at 12:01 PM | Under Review by Department | Download Screening          |
| <b>v</b> | Ryan, Matt                 | 2016_00125F    | April 26, 2016 at 12:06 PM | Under Review by Department | Export results              |
| <b>v</b> | Watson, Bubba              | 2016_00125F    | April 26, 2016 at 12:06 PM | Under Review by Department | BULK                        |
| <b>v</b> | Jordan, Michael            | 2016_00125F    | April 26, 2016 at 12:12 PM | Under Review by Department | Move in Workflow            |
|          | Schmitt Allison            | 2016 00125E    | April 26, 2016 at 12:13 PM | Under Review by Department | pos                         |

This options allows you to view the search results in XLS format. Depending on your browser settings, the file may automatically download to your computer's download folder, or you may be prompted to choose whether you want to open or save the file.